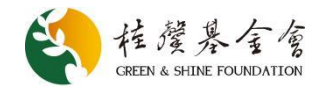

# "桂馨科学教育支持计划"申请操作指南

# 一、注册账户并登陆

1.电脑端浏览器打开桂馨信息管理系统

平台网址: http://apply.greenandshine.org

| 能要在選基全會<br>CREEN & SHINE FOUNDATION                                                                 |  |  |  |
|----------------------------------------------------------------------------------------------------|--|--|--|
| 欢迎您来到桂馨基金会公益项目合作申请平台!                                                                               |  |  |  |
| 桂馨基金会是一家成立于2008年11月,关注中国欠发达地区基础教育的公益慈善机构。基金会遵循平等、互助的原则,以务实和专业的方式,致力于<br>中国贫困地区教育环境的改善,促进教育公平与可持续发展。 |  |  |  |
| 基金会专注贫困地区儿童阅读成长、青少年科学教育和乡村教师群体的关注和支持,形成了 <b>桂馨书屋、桂馨科学课和桂馨乡村教师</b> 支持三个公益项目<br>体系。                   |  |  |  |
| 使命                                                                                                  |  |  |  |
| - 改善乡村教育环境,促进教育公平和可持续发展。                                                                            |  |  |  |
| 价值观                                                                                                 |  |  |  |
| - 以善为美,以诚为本,互尊互信,专业专注。                                                                              |  |  |  |
| 工作目标                                                                                                |  |  |  |
| - 帮助乡村孩子成为有学习能力和科学素养的公民;                                                                            |  |  |  |
| - 支持乡村教师成为学生健康成长和发展的引路人。                                                                            |  |  |  |
| 我们期待遇见好的合作伙伴,以互尊、互信、平等、务实与可持续的理念和方式,为中国乡村教育的改变共同努力!                                                 |  |  |  |
| ● 登录 → 注册                                                                                           |  |  |  |

2.新用户选择"注册",按页面提示填写账户信息、验证账户名、注册成功,完 成后登陆系统。

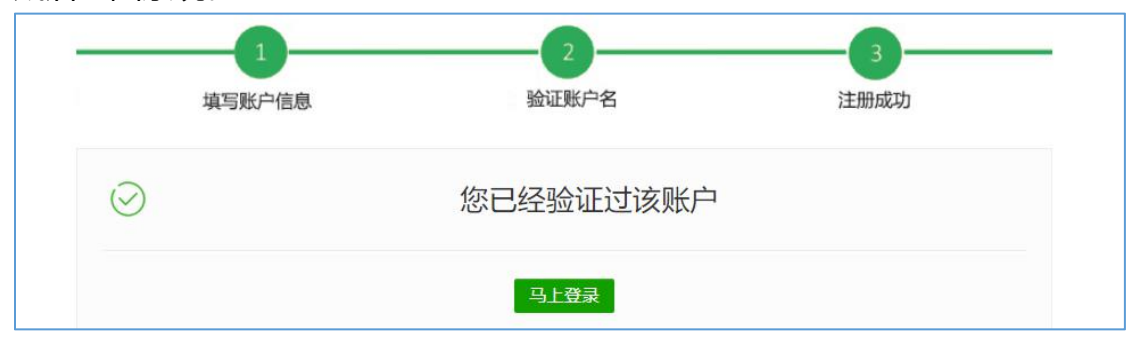

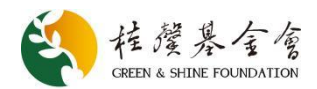

#### 二、选择账户类型和项目

1.首次登陆后,账户类型选择"教师(个人/团队)"

| 首次注册,请选择该账户代表的账户类型: |    |
|---------------------|----|
| 教育局                 | 选择 |
| 乡村学校                | 选择 |
|                     |    |
| 教师 (个人/团队)          | 选择 |
|                     |    |

2.选择账户类型后,进入项目选择页面,将页面划至最底,选择"桂馨科学教育 支持计划"。

| 11 <b>乡村教师阅读包</b><br>引导和鼓励乡村教师阅读,培养乡村教师的自主阅读和学习的习惯。同时,鼓励乡村学校的教师通过读书会等方式定期开展阅读与学习交流。                                                  | 去申请                   |
|----------------------------------------------------------------------------------------------------|-----------------------|
| 5 5 5 5 5 5 5 5 5 5 5 5 5 5 5 5 5 5 5                                                                                                | 去申请                   |
| 公式 2 5 行教师子女奖学金<br>本项目目前针对湖南省永顺县乡村教师开放申请,永顺县乡村教师群体子女考入大学给予一次性奖学金。                                                                    | 去申请                   |
| 11 <b>桂馨科学教育支持计划</b><br>本计划以小学科学教育教学改革研究与实践成果为主要支持方向,致力于发现、激励和支持在这一变革和创新过程中所涌现出的优秀改革研究与探索实践成果,发展走<br>前沿的小学科学教师和研究者,为科学素养目标的落地提供示范效应。 | <b>去申请</b><br>在科学教育改革 |

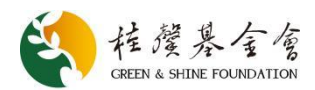

## 三、填写申请表

1.选择"申报人类型"。

| 请选择申报人类型    | 桂馨科学教育支持计划申请表                      |  |
|-------------|------------------------------------|--|
| ▶ 保存草稿      |                                    |  |
| ▲ 点击预览      | 请选择申报人类型                           |  |
| O 填写进度 100% | 选择类型后不可调整,如果要调整类型,请删除当前申请表后,重新提交申请 |  |
|             | 申报人类型 -请选择- 🗸                      |  |
| -           | - <b>请选择-</b>                      |  |
|             | 國際                                 |  |
|             |                                    |  |

# 2.填写个人信息、项目信息。

|         |            |         | 1 |  |
|---------|------------|---------|---|--|
| 姓名*     |            | 性别*     | 男 |  |
| 出生年月*   | 1990-01-01 | 民族*     |   |  |
| 学历*     |            | 职称*     |   |  |
| 参加工作时间* |            | 科学教学年限* |   |  |
| 任职单位名称* |            | 职务 *    |   |  |

### 3.上传相关附件

按要求完成评审材料的命名、打包后,在此处进行上传。

#### 相关附件

| 1. 请将需要提交的评审<br>动-申报材料。 | 对料统一打包,上传 打包后的压缩文件,压缩文件命名格式为 "成果名称-申报材料",例如: XXXX 科学活 |
|-------------------------|-------------------------------------------------------|
| 2. 由于视频文件较大,i           | 青将视频上传至百度网盘,将含有该视频网盘分享链接的 Word 文档按照第 1 条要求一并打包上传。     |
| 3. 请下载"桂馨科学教育           | 支持计划个人承诺书"模板,并按要求签字、盖章后上传PDF文档。                       |
| 一桂馨科学教育支持计划个            | 入承诺书.docx                                             |
| 请选择文件,单个文件限等            | 制SMB以内                                                |

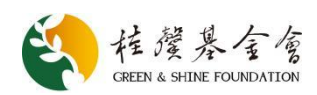

#### 4.保存并提交

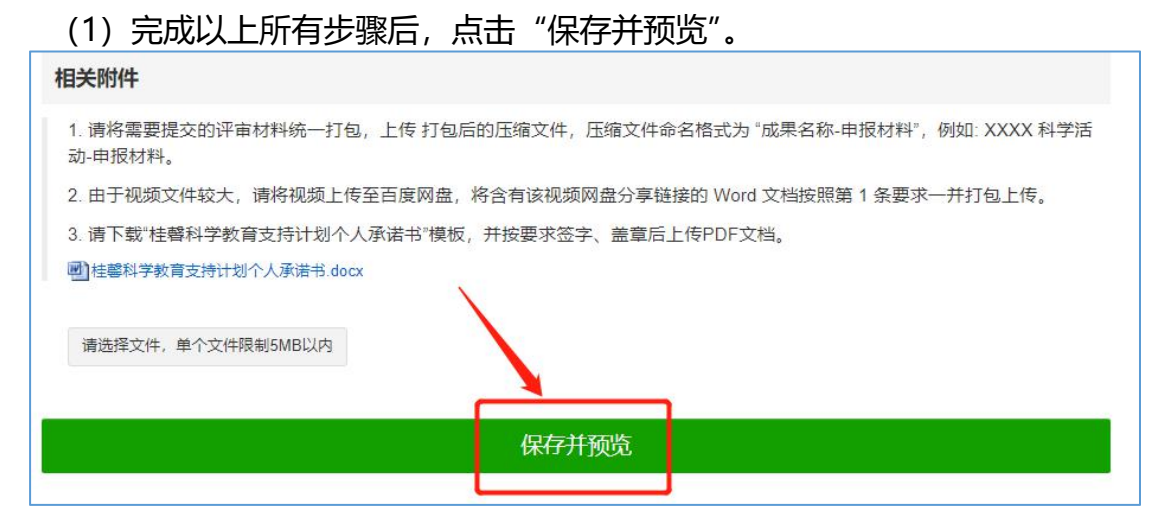

(2) 在预览页面,检查申请表信息,确认无误后点击"提交",完成申请。

| 桂馨科学教育支  | 支持计划申请表    |        | ● 提交 ● 編輯 打印 |
|----------|------------|--------|--------------|
| 请选择申报人类型 | 뮡          |        |              |
| 申报人类型    | 个人         |        |              |
| 个人申报     |            |        |              |
| 姓名       |            | 性易     | 别男           |
| 出生年月     | 1990-01-01 | 民族     | 族            |
| 学历       |            | 职利     | 称            |
| 参加工作时间   |            | 科学教学年阳 | 限            |
| 现任职单位名称  |            | 职务     | 务            |
| 单位所在地区   |            | 联系电话   | 话            |
| 电子邮箱/QQ  |            |        |              |

#### 四、查看评审状态

#### 完成申请后,可随时登陆平台,在项目选择页面查看自己的申请状态。

| 1 桂馨科学教育           | 支持计划                                                               |                              | 去申请               |
|--------------------|--------------------------------------------------------------------|------------------------------|-------------------|
| 本计划以小学科学教前沿的小学科学教师 | <sup></sup> 负育教学改革研究与实践成果为主要支持方向,致力于发现、激<br>抑研究者,为科学素养目标的落地提供示范效应。 | 圆和支持在这一变革和创新过程中所满现出的优秀改革研究与预 | 『素实践成果,发掘走在科学教育改革 |
| 名称                 | 更新时间                                                               | 状态                           |                   |
| admin              | 2021-12-27 21:22                                                   | 初筛                           | 杳若                |